## Instrukcja aktualizacji oprogramowania kamery EU113S

W celu dokonania upgrade'u oprogramowania kamery EU113S do nowszej wersji kolejno należy:

- 1. Pobrać ze strony <u>www.eurometer.pl</u> najnowsze oprogramowanie i zapisać je na dysku notebooka lub na pen drive.
- 2. Jeżeli kamera nie była włączona do zasilania, podłączyć do niej zasilanie i odczekać ok. 3 minut, w czasie których kamera się przetestuje i uruchomi. Jeżeli kamera została wcześniej poprawnie skonfigurowana, będzie dostępna w lokalnej sieci wifi, a dostęp do niej możliwy będzie poprzez login i hasło nadane w czasie konfiguracji. Jeżeli kamera nie była konfigurowana, należy ją zresetować, co spowoduje ustawienie jej jako Access Point, do którego możliwy będzie dostęp bez hasła. SSID (nazwa tego AP) zaczyna się od znaków IPCAM-AP, a jego adres IP to 192.168.234.1.
- 3. Przy pomocy przeglądarki www (IE lub FF) i notebook-a zalogować się do kamery korzystając z ustalonej dla niej nazwy i hasła (po resecie konto: *admin*, hasło: *admin*).

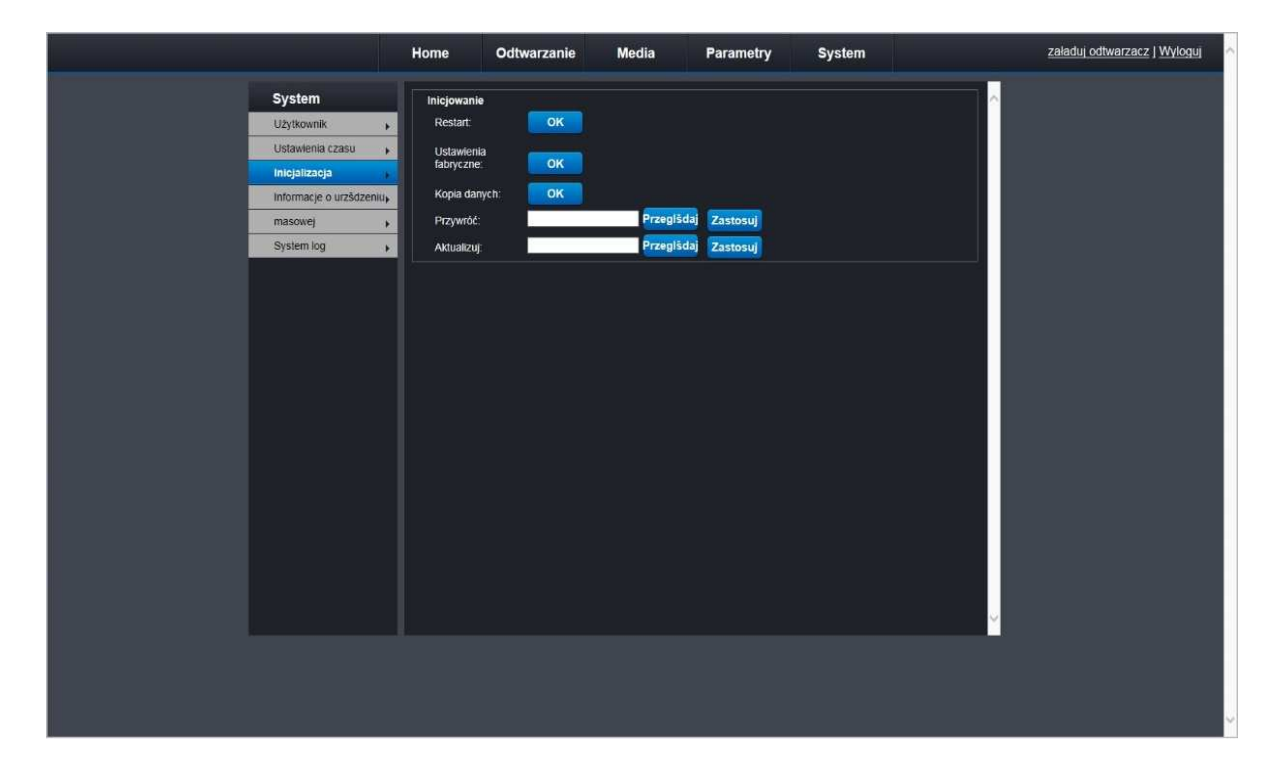

4. Kliknąć w menu zakładkę **System**, a następnie opcję **Inicjalizacja**:

- 5. Kliknąć na przycisk **Przeglądaj** znajdujący się przy opcji **Aktualizuj** i wskazać położenie pliku z nową wersją oprogramowania, a następnie kliknąć przycisk **Zastosuj**.
- 6. Potwierdzić chęć zmiany oprogramowania na formatce, która się wtedy pokaże, a następnie poczekać na wczytanie nowego oprogramowania oraz restart kamery.
- 7. Po zakończeniu wewnętrznych procedur aktualizacji i uruchamiania kamery, co typowo trwa ok. 3 minut, trzeba się do niej ponownie zalogować i sprawdzić, czy nowe oprogramowanie funkcjonuje poprawnie. Jeżeli nie to zasilanie kamery należy odłączyć i powtórzyć powyższą procedurę od pkt. 2. Gdy to nie pomoże, można kamerę zresetować i dopiero wtedy powtórzyć procedurę od pkt. 2.

Dodatkowe informacje można znaleźć na stronie www.eurometer.pl